# Create a discussion forum in the Discussions tool

Before creating a discussion topic, you must create a discussion forum first. Discussion forums organize course discussions topics into categories such as weekly discussions, open discussions, and group discussions.

#### To create a discussion forum from the Discussions tool

- 1. From your course navbar, navigate to **Discussions**.
- 2. Click **New** > **New Forum**.

| Discussions                                                   | 🔅 Settings 🛛 🥹 Help   |
|---------------------------------------------------------------|-----------------------|
| Discussions List Subscriptions Group and Section Restrictions | Statistics            |
| New V More Actions V                                          |                       |
| New Forum proved                                              | ▼ Collapse All Forums |
| New Topic                                                     |                       |

- 3. Navigate to the **Properties** tab of the **New Forum** page and set the following:
  - Enter a **Title** for your new discussion forum (1).
  - Use Brightspace Editor to add a **Description** (2).

Note: The Description field has a character limit of 65,535 characters.

• Click to select additional forum options, including **Allow anonymous posts**, participation requirements, and **Display forum description in topics** (3).

| Properties      | Restrictions                                                                             |   |
|-----------------|------------------------------------------------------------------------------------------|---|
| New Forur       | m Details                                                                                |   |
| Title*          |                                                                                          |   |
| 0               |                                                                                          |   |
| Create a new to | topic in this forum with the same title 🛛 🔞                                              |   |
|                 |                                                                                          |   |
| Description     |                                                                                          |   |
| Paragraph 🗸     | $ \begin{array}{c c c c c c c c c c c c c c c c c c c $                                  | 8 |
| Lato (Recom 🗸   | 19px 🗸 🏲 😍 🞬 🗛 🛷 🖏 🗸                                                                     |   |
| 2               |                                                                                          |   |
|                 |                                                                                          |   |
|                 |                                                                                          | / |
|                 |                                                                                          |   |
| Options         |                                                                                          |   |
| Allow anonymo   | ous posts 🛛 🚱                                                                            |   |
| Users must sta  | art a thread before they can read and reply to other threads in each topic ${}_{igodol}$ |   |
| A moderator m   | nust approve individual posts before they display in the forum 🛛 🙆                       |   |
| Display forum   | description in topics 📀                                                                  |   |
|                 |                                                                                          |   |

- Allow anonymous posts: Enables users to post anonymously.
- A moderator must approve individual posts before they display in the forum: Ensures that posts are approved by a moderator before they display in the forum.
- Users must start a thread before they can read and reply to other threads in each topic: Ensures user participation by making thread creation mandatory.
- Display forum descriptions in topics: Provides instructors the option to display a discussion forum description within a discussion topic description.
- 4. Click the **Restrictions** tab and do one or more of the following:
  - Under **Availability**, define the date range when the discussion will be available to users. (1). **Availability** options specify when students can

access (or view) a forum based on a specific date set by you. For example, you can set a date to make a discussion forum available to students after the end date for finishing a course module.

- Locking Options specify if students can post or reply to a forum based on a specific date set by you. For example, you can set a date to lock a discussion forum after making it available, giving students time to read and understand the discussion forum, but not post replies. You can also set a date to unlock the forum several days later, allowing students to post their well thought out replies.
  - Visible with access restricted before start/end. The forum is visible to students before or after the start or end date, but they cannot access it.
  - Visible with submission restricted before start/end. The forum is visible to students before or after the start or end date and they can access it, but they cannot post new threads or replies. This effectively makes a discussion read-only.
  - Hidden before start/end. The forum is hidden from students until the start or end date. Calendar events for Availability
     Start and Availability End are hidden until the start or end date. Notifications are also not sent until the start or end date.
- 5. Add automated conditions for access using Release Conditions. (2)

6. Apply restrictions to groups or sections. (3)

| Properties                                                                                                    |
|----------------------------------------------------------------------------------------------------|
| Hide from Users                                                                                                    |
| Availability         Image: Hass Start Date         Image: B/9/2022         Image: B/9/2022         Image: B/9/ |
| Hidden before start                                                                                                    |
| <ul> <li>Has End Date</li> <li>8/16/2022 12:51 PM</li> <li>Visible with access restricted after end </li> <li>Visible with submission restricted after end </li> <li>Hidden after end </li> <li>Display In Calendar</li> </ul>                                                                                                    |
| 2 Release Conditions                                                                                                    |
| Attach Existing Create and Attach                                                                                                    |
| There are no conditions attached to this item.                                                                                                    |
| <ul> <li>Group and Section Restrictions</li> <li>Restrict this forum to the following groups and sections</li> <li>Add Groups and Sections</li> </ul>                                                                                                    |
| Save and Close Save and Add Topic Save Cancel                                                                                                    |

7. Click **Save and Close** to create the forum; or **Save and Add Topic** to create a discussion topic within your new forum.

|--|

You have created a discussion forum using the **Discussions** tool.

#### Create a discussion topic using the Discussions tool

You can also create a discussion forum in the New Content Experience (Lessons). This adopts creation elements from Assignments and Quizzes, making it familiar and easier to create great course content.

## To create a discussion topic using the Discussions tool

- 1. Navigate to **Discussions**.
- 2. Click **New > New Topic**.

| Discuss          | ions                                                    | Settings <sub>(2)</sub> Help |
|------------------|---------------------------------------------------------|------------------------------|
| Discussions List | Subscriptions Group and Section Restrictions Statistics |                              |
| New 🗸            | More Actions 🗸                                          |                              |
| New Forum        | pproved                                                 | Collapse All Forums          |
| New Topic        | iy 🗸                                                    |                              |

- 3. On the **New Topic** page, do the following:
- Enter a **Topic Title**.
- Click **Change Forum** to change the topic's forum.

**Note**: Depending on how your organization has configured your course, you may need to explicitly select the forum from the **Forum** drop-down menu instead.

- To add your topic to your grade book, enter a value in **Grade Out Of**.
- Enter a **Description** for your topic using Brightspace Editor.

Note: The Description field has a character limit of 65,535 characters.

- 4. In the Availability Dates & Conditions accordion, enter the following:
- Enter a **Start Date** and **End Date**.
- Adjust the **Before end** and **After end** restrictions based on your preferences by clicking each option.
- 5. Click **Add Release Condition** to create a new release condition or add an existing one.

6. Under Group and Section Restrictions, you can set different restrictions if you

have Groups or Sections set up in your course.

| Back to Manage Discussions                                  | New Topic                                                                                    |                                                                                                    |
|-------------------------------------------------------------|----------------------------------------------------------------------------------------------|----------------------------------------------------------------------------------------------------|
| Topic Title *                                               |                                                                                              | Availability Dates & Conditions                                                                    |
| Ancient Astronomers                                         |                                                                                              | Availability Dates & Conditions                                                                    |
| Ferner: Greating a for service this testin<br>Geoder Get OF | Change Forum                                                                                 | Start Date           3/20/2023         12:01 AM                                                    |
| 20 points & for Goald                                       | int v                                                                                        | Before start: Visible with access restricted                                                       |
| Present ~ B J J                                             | L·····································                                                       | ₩ 3/24/2023 11:59 PM                                                                               |
| Choose an ancient astron<br>astronomy. Relate their w       | oreer and write a paragraph about their contributions to<br>ork to what we learned in class. | After end: Visible with access restricted                                                          |
|                                                             |                                                                                              | Release Conditions                                                                                 |
|                                                             |                                                                                              | Users are not able to access or view the discussion topic unless they meet the release conditions. |
|                                                             |                                                                                              | Add Release Condition 🖌                                                                            |
|                                                             |                                                                                              | Group and Section Restrictions                                                                     |
|                                                             |                                                                                              | No groups or sections exist. Create groups in the<br>Groups tool or sections in the Sections tool. |
|                                                             |                                                                                              | 4                                                                                                  |

- 7. In the **Post & Completion** accordion, select any of the following options to apply them to your discussion topic:
  - **Default participation**
  - Allow students to hide their name from other students
  - Students must start a thread before they can view or reply to other threads

• Posts must be approved before they display in the topic

| E Back to Manage Discussions Nigar Topic                                                                                                    |                                                                                                    |
|----------------------------------------------------------------------------------------------------|----------------------------------------------------------------------------------------------------|
| Radic Filler <sup>11</sup><br>Jacciant Automatrices                                                                                                    | Availability Dates & Conditions P                                                                                                    |
| Forum Creating a forum for Housey's Dunge Passer                                                                                                    | Availability starts (x20/2823 and only-3/24/2020                                                                                                    |
| til points 💡 in Green Book 🛩                                                                                                    | Post & Completion                                                                                                    |
| Program $=  \mathbf{B} - I - \underline{U}  \le \frac{4}{2}$ $ \mathbf{F}  \le  \mathbf{U}  < \frac{54}{2}$ $\mathbf{e}^{2}$ $\mathbf{E}$<br>Choose an ancient astronomer and write a paragraph about their card<br>astronomy: Relate their work to what we learned in class. | <ul> <li>Default participation</li> <li>Allow learners to hide their name from other learners</li> <li>Learners must start a thread before they can view or reply to other threads</li> <li>Posts must be approved before they display in the topic</li> </ul> |
|                                                                                                    | Evaluation & Feedback D                                                                                                    |

- 8. In the **Evaluation & Feedback** accordion, do the following:
- Click Add Rubric to attach a rubric to your discussion topic.
- Click **Manage Learning Objectives** to associate learning objectives to your discussion topic.
- Select **Allow evaluation of individual posts** to assign scores to posts, and then select your **Calculation Method**. You can also choose to **Include unevaluated posts in the topic score calculation as zero**.

• Select **Allow students to rate posts** to allow students to score each other's posts. Then, select a rating type.

| ¢ Back to Manage Discussions New Topic                                                                                                    |                                                                  |
|----------------------------------------------------------------------------------------------------|------------------------------------------------------------------|
| Tapa Title '                                                                                                    | Evaluation & Feedback                                            |
| Ancient Astronomy                                                                                                    | Rubrics                                                          |
| Person Devalops for an inclusion Darge Reven                                                                                                    | Add Rubric 🗸                                                     |
| Could Oil                                                                                                    | Learning Objectives                                              |
| 20 paints WinGoale Bank w                                                                                                    | No learning objectives                                           |
| Description                                                                                                    | Manage Learning Objectives                                       |
| $\operatorname{Invest} \ \times \ B  J  \underline{U} \ \times \ \Psi  \overline{\mathbb{P}} \ \times \ \underline{\mathbb{P}} \ \times \ \underline{\mathbb{P}} \ \times \ \times \ \underline{\mathbb{P}} \ \times \ \times \ \underline{\mathbb{P}} \ \times \ \underline{\mathbb{P}} \ \times \ \mathbb{P} \ \times \ \underline{\mathbb{P}} \ \times \ \mathbb{P} \ \times \ \mathbb{P} \ \mathbb{P} \ \times \ \mathbb{P} \ \times \ \mathbb{P} \ \mathbb{P} \ \times \ \mathbb{P} \ \times \ \mathbb{P} \ \mathbb{P} \ \times \ \mathbb{P} \ \times \ \mathbb{P} \ \mathbb{P} \ \times \ \mathbb{P} \ \times \ \mathbb{P} \ \mathbb{P} \ \mathbb{P} \ \times \ \mathbb{P} \ \mathbb{P} \ \times \ \mathbb{P} \ \times \ \mathbb{P} \ \mathbb{P} \ \times \ \mathbb{P} \ \mathbb{P} \ \mathbb{P} \ \times \ \mathbb{P} \ \mathbb{P} \ \times \ \mathbb{P} \ \mathbb{P} \ \mathbb{P} \ \mathbb{P} \ \mathbb{P} $ | Evaluate Posts                                                   |
| Choose an ancient astronomer and write a paragraph about their contributions to                                                                                                    | Allow evaluation of individual posts 🛛 🕢                         |
| astronomy. Relate their work to what we learned in class.                                                                                                    | Calculation Method                                               |
|                                                                                                    | Average post score 🗸 🗸                                           |
|                                                                                                    | Include unevaluated posts in the topic score calculation as zero |
|                                                                                                    | Allow learners to rate posts                                     |
|                                                                                                    | Five-star Rating 🗸                                               |

9. Toggle the **Visibility** to be either **Visible** or **Hidden**.

### 10. Click Save and Close.

| 1 Industrieurgellinanden Hen Tapis                                                                                                    |                                 |    |
|----------------------------------------------------------------------------------------------------|---------------------------------|----|
| Nati Miter<br>Inteniar<br>Inten Statioga Amerika Mitaga Rese                                                                                                    | Availability Datas & Conditions | *  |
| Propriet de la Constantina de la Constantina de | Post & Completion               | 1- |
| New 1 8 7 1 1 2 1 1 1 1 1 1 1 1 2 1 1 1 2 1 1 2 1 2 1 1 2 1 1 2 1 1 2 1 2 1 1 1 1 1 1 1 1 1 1 1 1 1 1 1 1 1 1 1 1                                                                                                    | Evaluation & Presidents         |    |
|                                                                                                    |                                 |    |
|                                                                                                    |                                 |    |
|                                                                                                    |                                 |    |
|                                                                                                    |                                 |    |
|                                                                                                    |                                 |    |
| Save and Close Save Cancel   Visible                                                                                                    |                                 |    |

You have created a topic using the Discussions tool.